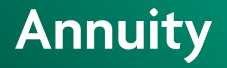

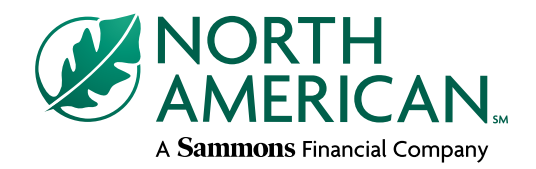

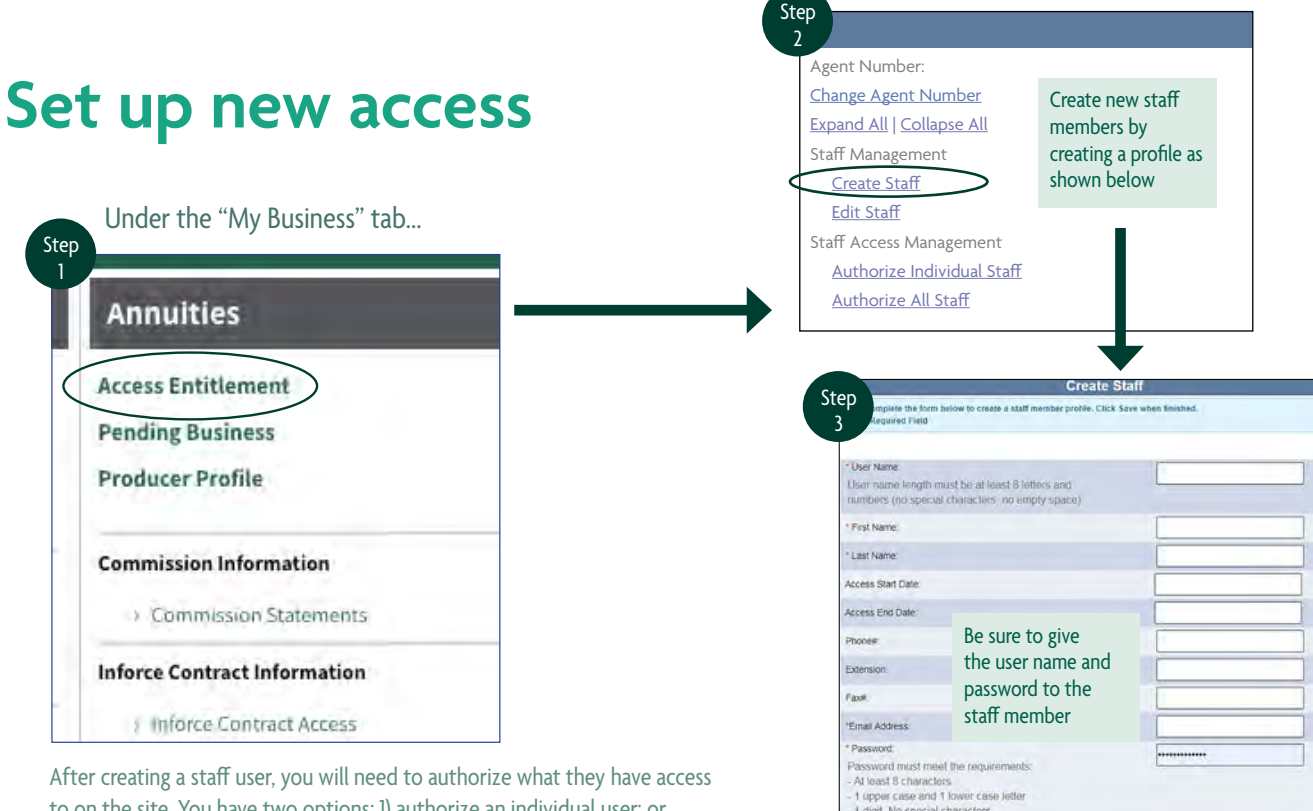

to on the site. You have two options; 1) authorize an individual user; or 2) authorize all staff. Use this option if you have created multiple new staff users and you want them all to have the same access.

| Access Start Date                                                                                          |                                                                      |   |
|----------------------------------------------------------------------------------------------------|----------------------------------------------------------------------|---|
| Process Shart Lines.                                                                                       |                                                                      |   |
| Access End Date:                                                                                           |                                                                      | _ |
| Phone#                                                                                                    | Be sure to give                                                      |   |
| Extension.                                                                                                 | the user name and                                                    |   |
| Faxel.                                                                                                    | password to the                                                      |   |
| *Email Address                                                                                             | staff member                                                         |   |
| * Password:                                                                                                |                                                                      |   |
| Password must me<br>- At least 8 charact<br>- 1 upper case and<br>- 1 digit, No specia<br>- No empty space | iet the requirements:<br>lors<br>1 lower case letter<br>1 characters |   |
| * Reventer Passwort                                                                                        |                                                                      |   |

## Authorize individual access

| ep                         |                          |                          | Step                                                                                                    | orize Individua                                                                                                    | l Staff             |
|----------------------------|--------------------------|--------------------------|----------------------------------------------------------------------------------------------------|----------------------------------------------------------------------------------------------------|---------------------|
|                            | Business Tool Manag      | gement                   | 3                                                                                                    |                                                                                                    |                     |
| Expand All   Collapse All  |                          |                          | Agent Number:                                                                                                    |                                                                                                    |                     |
| Staff Management           |                          |                          | User Name:                                                                                                    | tevans                                                                                                    |                     |
| Create Staff               | Authorize a              | iccess                   | Name:                                                                                                    | Tom Evans                                                                                                    |                     |
| Staff Access Managemen     | for one per              | son                      | Create Date:                                                                                                    | 02/15/2019                                                                                                    |                     |
| Authorize Individual S     | Staff                    |                          | System Access:                                                                                                    | 02/15/2019                                                                                                    |                     |
| Authorize All S aff        |                          |                          | Business Tool                                                                                                    |                                                                                                    |                     |
| User Name                  | Name                     | Create Date              | Annuity Correspondence     Annuity Document Upload     Annuity Eixed Anent Com                                                                       | d<br>missions                                                                                                    | The default setting |
| bsmith                     | Bob Smith                | 04/19/2018               | <ul> <li>Annuity Fund Performance</li> </ul>                                                                                                    | <ul> <li>Annuity Fund Performance</li> <li>Annuity Inforce Contract Access</li> <li>Annuity MDRT Letter Request</li> <li>Annuity Notifications</li> <li>Annuity Office Staff Access Management</li> <li>Annuity Pending Business</li> </ul> |                     |
| fjames                     | Frank James              | 04/19/2018               | Annuity Inforce Contract A<br>Annuity MDRT Letter Reg                                                                                                |                                                                                                    |                     |
|                            | Bill Adams               | 05/08/2018               | Annuity Notifications                                                                                                    |                                                                                                    |                     |
| badams                     |                          |                          |                                                                                                    |                                                                                                    |                     |
| badams<br>smason           | Sue Mason                | 06/13/2018               | <ul> <li>Annuity Office Staff Acces</li> <li>Annuity Pending Business</li> </ul>                                                                     | s                                                                                                    | and click on updat  |
| badams<br>smason<br>cjones | Sue Mason<br>Carol Jones | 06/13/2018<br>11/28/2018 | <ul> <li>Annuity Office Staff Acces</li> <li>Annuity Pending Business</li> <li>Annuity Producer Profile</li> <li>Annuity Producer Profile</li> </ul> | s                                                                                                    | and click on updat  |

FOR FINANCIAL PROFESSIONAL USE ONLY. NOT TO BE USED FOR CONSUMER SOLICITATION PURPOSES.

## Authorize all access

| Agent Number:<br><u>Change Agent Number</u><br><u>Expand All</u>   <u>Collapse All</u><br>Staff Management<br><u>Create Staff</u> | Authorize<br>access for all<br>staff at one<br>time | Ţ                                                                                                    |
|----------------------------------------------------------------------------------------------------|-----------------------------------------------------|----------------------------------------------------------------------------------------------------|
| Edit Staff<br>Staff Access Management<br>Authorize Individual Staf<br>Authorize All Staff                                         |                                                     | You have the ability to authorize your office personnel to access the same systems that you use. You can create profiles for your agency staff and then tailor the system access for each of these profiles. To begin, select an agent number from the list below. |
|                                                                                                    |                                                     |                                                                                                    |

## Edit staff access

|                                                   |                                | 2         | Edit Staff  |             |
|---------------------------------------------------|--------------------------------|-----------|-------------|-------------|
| Step                                              | Business Tool Management       | User Name | Name        | Create Date |
| Agent Number:                                     |                                | bsmith    | Bob Smith   | 04/19/2018  |
| Expand All   Collapse All                         |                                | fjames    | Frank James | 04/19/2018  |
| Staff Management                                  | Edit, delete or reset password | badams    | Bill Adams  | 05/08/2018  |
| Edit Staff                                        |                                | smason    | Sue Mason   | 06/13/2018  |
| Staff Access Management                           |                                | cjones    | Carol Jones | 11/28/2018  |
| Authorize Individual Staff<br>Authorize All Staff | (                              | tevans    | Tom Evans   | 02/15/2019  |

Sto

|                                                              | Edit Staff                                |
|--------------------------------------------------------------|-------------------------------------------|
| Complete the form below to create a staff<br>*Required Field | member profile. Click save when finished. |
| *User Name                                                   | tevans                                    |
| *First Name                                                  | Tom                                       |
| *Last Name                                                   | Evans                                     |
| Access Start Date                                            |                                           |
| Access End Date                                              |                                           |
| Phone #                                                      |                                           |
| Extension                                                    |                                           |
| Fax #                                                        |                                           |
| *Email Address                                               | tevans@company.com                        |

## FOR FINANCIAL PROFESSIONAL USE ONLY. NOT TO BE USED FOR CONSUMER SOLICITATION PURPOSES.

Sammons Financial<sup>™</sup> is the marketing name for Sammons<sup>®</sup> Financial Group, Inc.'s member companies, including North American Company for Life and Health Insurance<sup>®</sup>. Annuities and life insurance are issued by, and product guarantees are solely the responsibility of, North American Company for Life and Health Insurance.